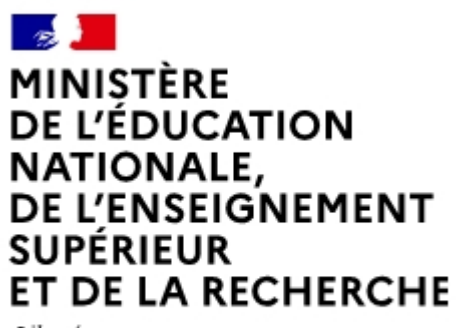

Liberté Égalité Fraternité

#### Aréna

Mon portail d'accès aux applications métier de l'Éducation nationale

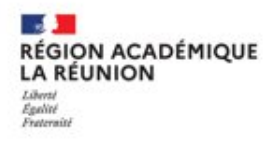

1

2 MINISTÈRE DE L'ÉDUCATION NATIONALE. DE L'ENSEIGNEMENT SUPÉRIEUR **ET DE LA RECHERCHE** Égalité

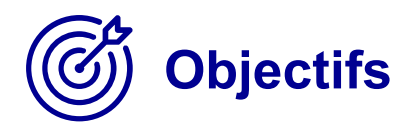

- Améliorer le portail Aréna en repensant ses usages et en suivant une démarche centrée usagers
- Proposer des écrans plus ergonomiques, conformes au RGAA (référentiel général d'amélioration de l'accessibilité)
- Proposer une classification des applications du portail correspondant aux besoins métier des utilisateurs

#### Votre portail Aréna évolue

Mes favoris

M Scolarité du 1er degré

M Scolarité du 2nd degré

Examens et concours

Gestion des personnels

Administration financière

Vie scolaire

Gestion de la Paie

Enquêtes et Pilotag

ministere éducetion

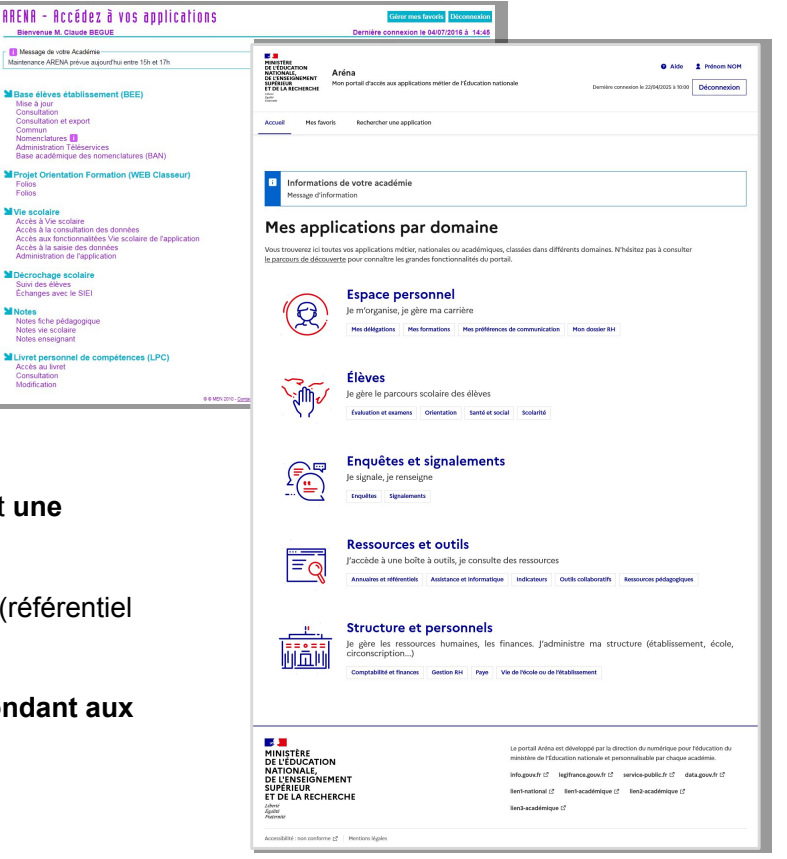

Liberti Epolité

Freterniti

LA RÉUNION

**RÉGION ACADÉMIQUE** 

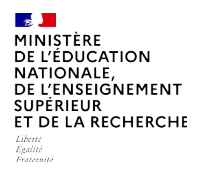

## Une navigation simplifiée

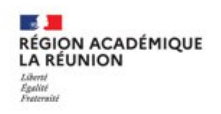

Vos applications métier, nationales et académiques, ont été classées par grands domaines :

Espace personnel, Élèves, Enquêtes et signalements, Ressources et outils, Structures et personnels

Il suffit de sélectionner un domaine ou une de ses catégories pour accéder aux applications qui lui sont spécifiques.

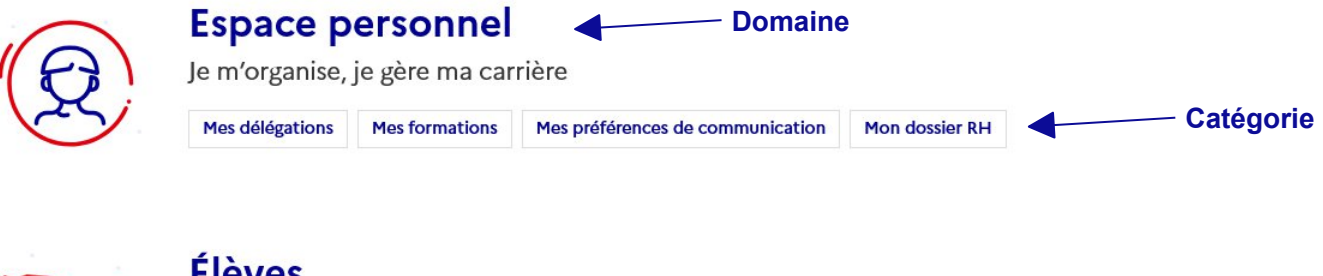

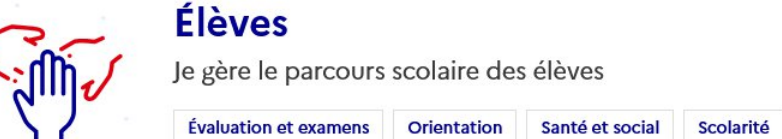

3

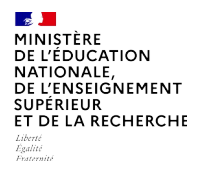

# Une navigation simplifiée

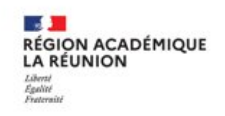

Vos applications sont présentées dans des « tuiles » avec une indication du responsable de l'application, une description courte et une description plus détaillée si besoin.

Si l'application n'est pas disponible sur le réseau sur lequel vous êtes connecté (réseau internet, réseau administratif de l'établissement, réseau de l'académie), un message vous avertit que vous devez vous connecter depuis un autre réseau pour pouvoir accéder à l'application.

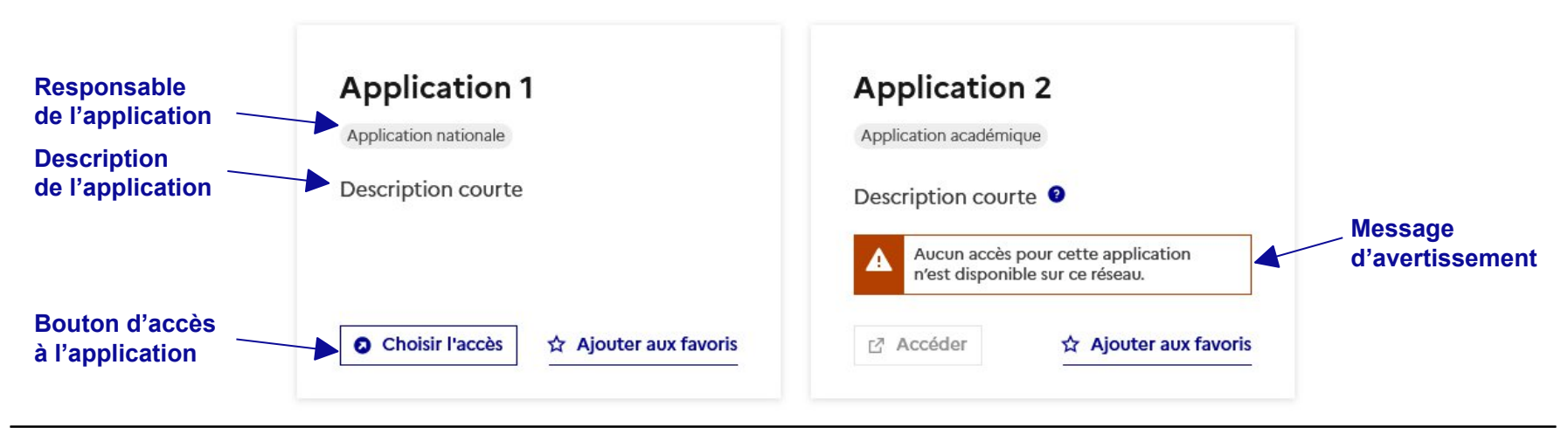

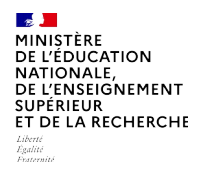

#### Une navigation simplifiée

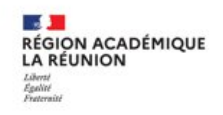

Si vous souhaitez gagner de la place, vous pouvez choisir le mode « Liste ».

Votre choix sera conservé comme préférence dans votre navigateur. Vous pouvez repasser à tout moment en mode « Mosaïque ».

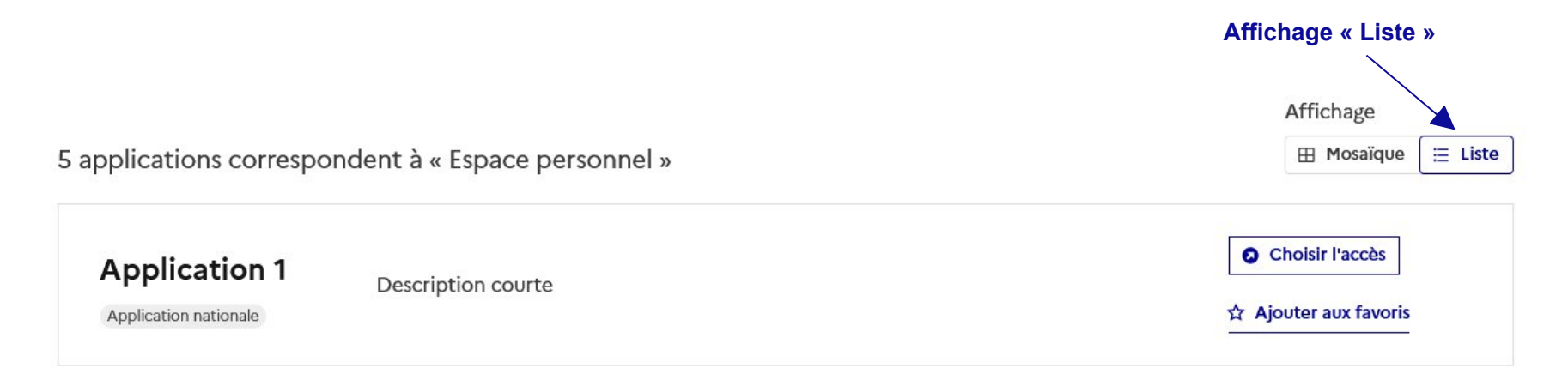

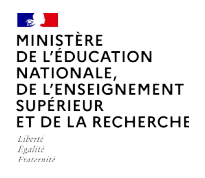

#### **Une recherche performante**

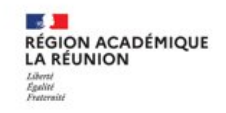

La page de recherche permet de trouver rapidement vos applications, indépendamment des domaines.

Vous pouvez saisir un ou plusieurs mots, et les résultats s'afficheront instantanément au fil de votre saisie. Vous pouvez aussi trouver toutes vos applications avec le bouton « Afficher toutes mes applications »

#### **Rechercher une application**

Vous pouvez effectuer une recherche sur le titre, la description des applications ou afficher toutes vos applications.

Rechercher

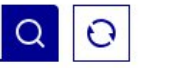

Afficher toutes mes applications

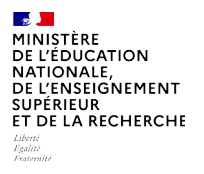

## Une gestion des favoris revue

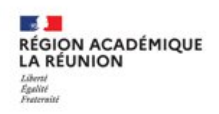

Vous pouvez à partir de n'importe quel écran ajouter des applications à votre liste de favoris pour y accéder plus rapidement par la suite ou les retirer.

Vous pouvez également créer et gérer des dossiers personnalisés dans votre page de Favoris pour organiser vos favoris selon votre souhait.

Remarque : cette nouvelle fonctionnalité n'a pas permis de conserver vos anciens favoris. Il faudra donc les ajouter à nouveau.

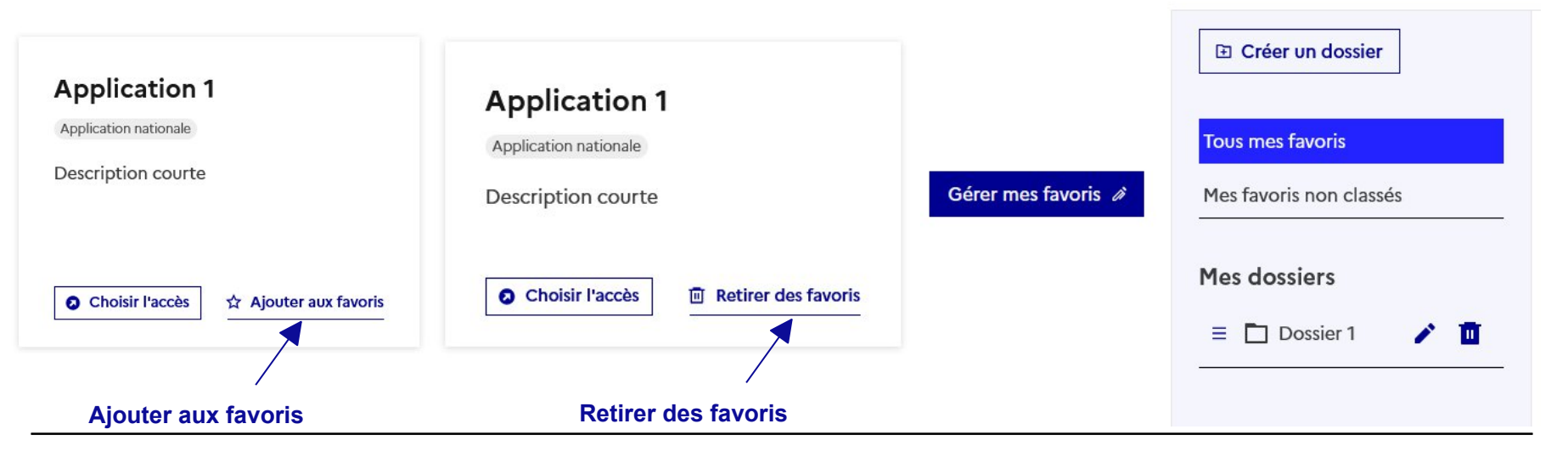

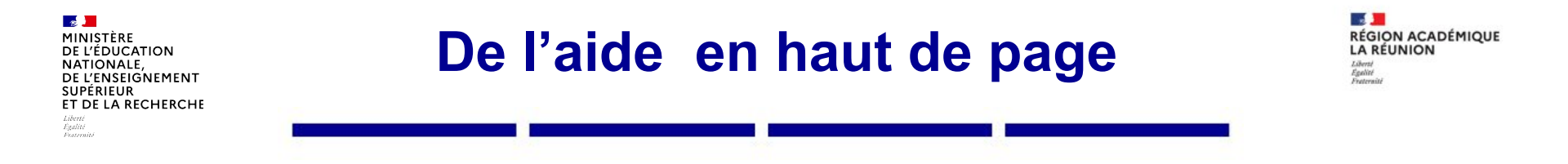

En cliquant sur votre nom, vous pouvez consulter les informations de votre profil, telles que le nom d'utilisateur, l'adresse mail, le réseau sur lequel vous êtes connecté et l'académie dont vous dépendez. Ces informations sont utiles à communiquer à l'assistance en cas de problème.

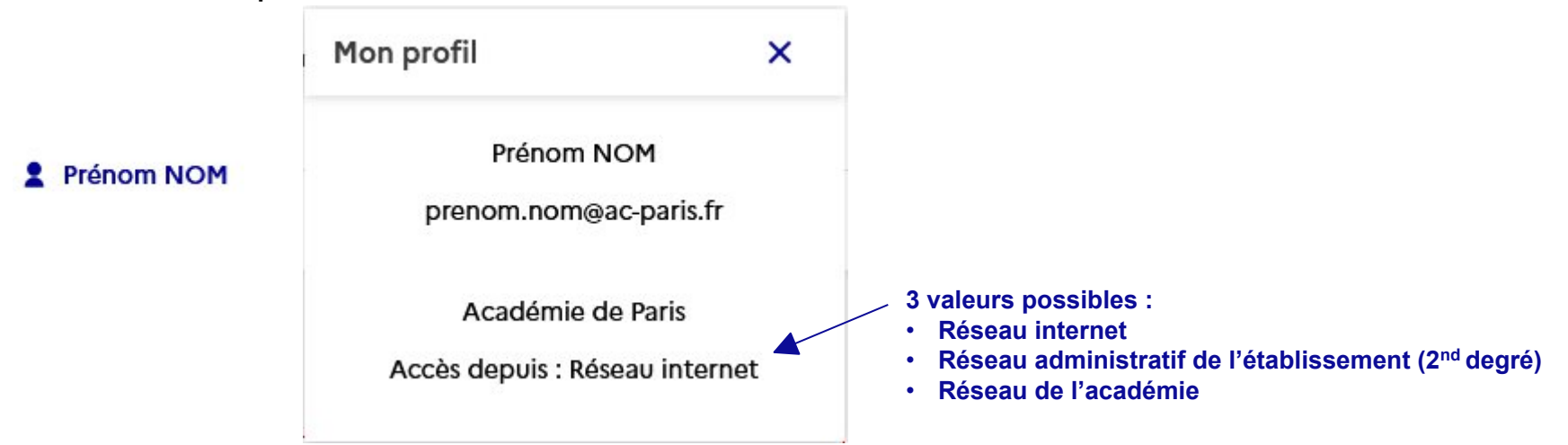

Dans l'aide, vous pourrez consulter un parcours de découverte vous présentant les grandes fonctionnalités du portail.

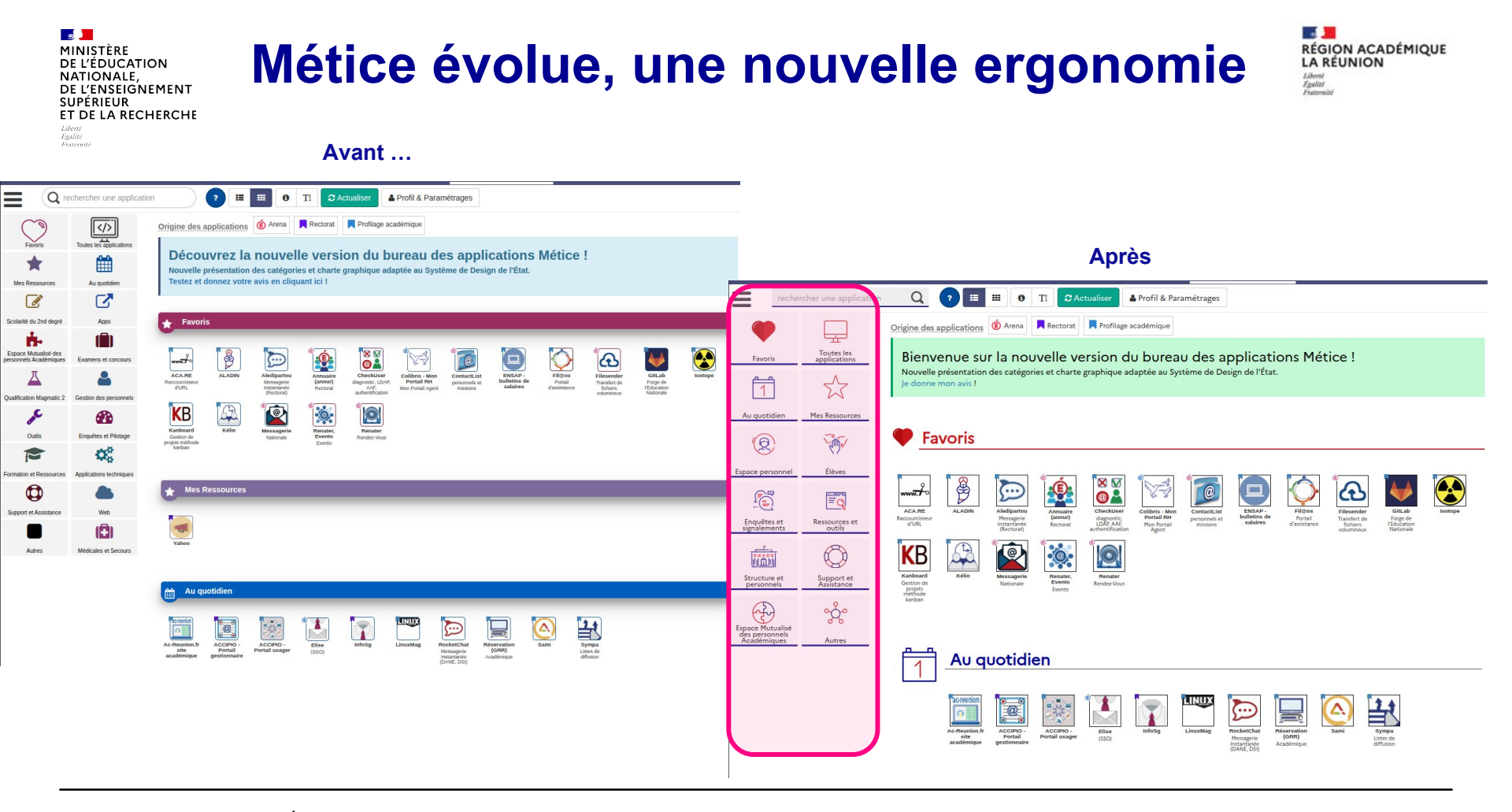

20/05/2025

MINISTÈRE DE L'ÉDUCATION NATIONALE, DE L'ENSEIGNEMENT SUPÉRIEUR ET DE LA RECHERCHE Libert

#### Prise en compte du Système de Design de l'Etat

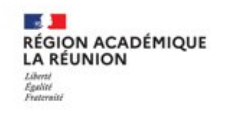

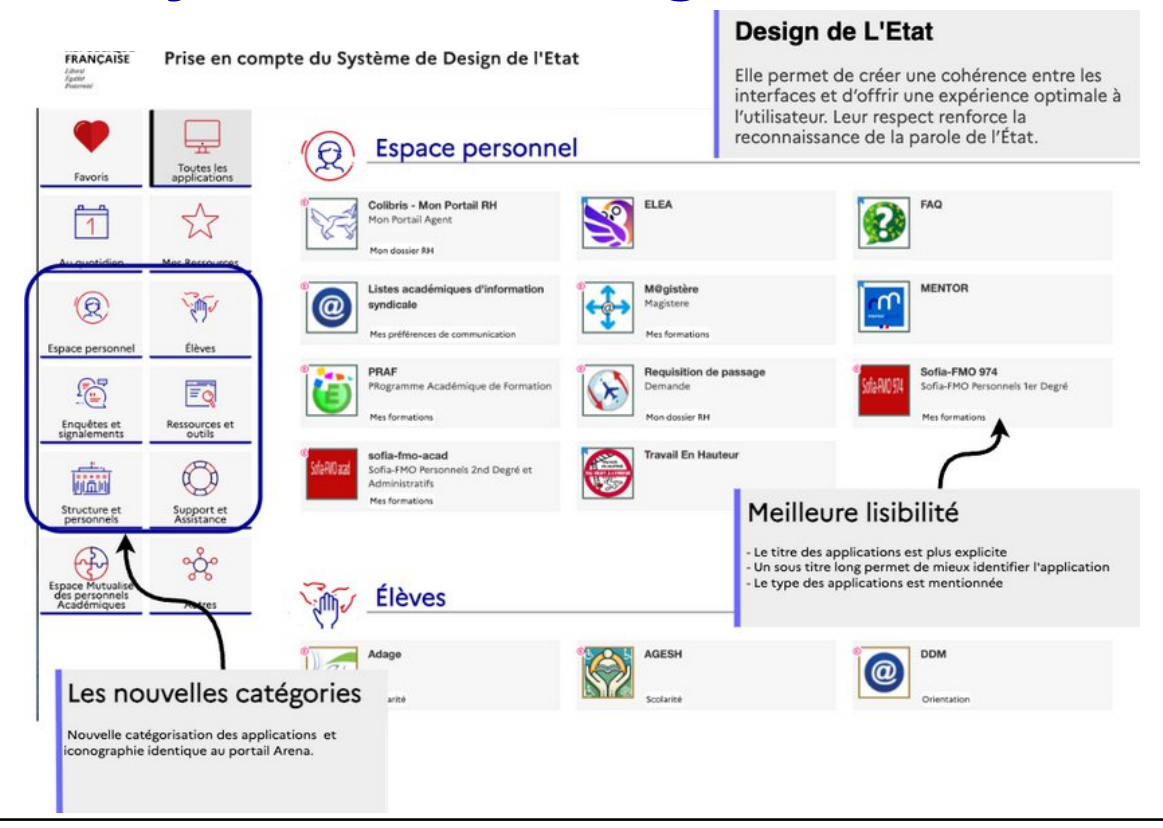

20/05/2025

MINISTÈRE DE L'ÉDUCATION NATIONALE, DE L'ENSEIGNEMENT SUPÉRIEUR ET DE LA RECHERCHE Liberi Vietne Vietne Vietne

## **Et prochainement !**

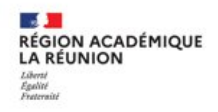

- □ Une seule adresse internet quel que soit le réseau sur lequel vous êtes connecté
- La possibilité de paramétrer votre page d'accueil
- □ Un bandeau rétractable pour gagner de la place sur l'écran
- La possibilité de naviguer en mode sombre
- Une foire aux questions
- □ Et d'autres nouveautés ...